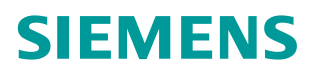

操作指南 • 9/2016

# CPU 410 系统扩展卡 PO 升级步骤说明

CPU 410,系统扩展卡,PO

http://support.automation.siemens.com/CN/view/zh/109742660 Unrestricted

# 目录

| 1 | CPU410 系统扩展卡升级简介            | 3  |
|---|-----------------------------|----|
| 2 | 通过自动化授权管理器生成 PO 激活文件        | 7  |
| 3 | 通过技术支持网站发送 PO 激活文件          | 10 |
| 4 | 将 PO 传送到指定 CPU 的 SEC 卡中完成升级 | 14 |
| 5 | 注意事项                        | 17 |

1

## CPU410 系统扩展卡升级简介

在向 CPU410 下载程序的过程中,系统会检查项目的 AS 运行过程对象数目是否 超过 CPU410 装载的系统扩展卡 SE 卡的是否被超过,如果超出限制,则禁止下 载操作。

在上述情况发生的时候, 需要扩展 CPU410 中的 SE 卡允许的 PO 数量限制。

从 PCS 7 软件版本 V8.1 开始,支持在线升级 CPU 410 的 SE 卡 PO 数量限制, 有 100PO 和 500PO 两种扩展包选择,可以选择多个扩展包将 CPU 的 SE 卡授 权升级到指定的数目。

SE 卡的升级扩展包一旦使用完毕,无法再次从 SE 卡中回收到计算机。

| 扩展 300 P                                                                       | O(从 400 PO 到700 PO)                                                                                                    |
|--------------------------------------------------------------------------------|----------------------------------------------------------------------------------------------------|
| PCS 7 ES<br>Project<br>700 PO<br>Load Single AS (CPU 410-5H)<br>400 PO<br>Load | With a single AS, to increase the number of POs by<br>300 you need <u>3 CPU 410 expansion packs</u> with 100<br>POs each.<br>对于单CPU系统,扩展300 PO,需要购买3个CPU 410<br>的扩展包,每个扩展包包含100 PO的升级授权。 |
| Online Upgrade                                                                 |                                                                                                    |
| PCS 7 ES<br>Project<br>700 PO<br>Load Single AS (CPU 410-5H)<br>700 PO         |                                                                                                    |

以下是几个 SE 卡扩展的例子:

图 1-1 单 CPU 系统扩展 SE 卡授权订购

| PCS 7 ES<br>Project<br>700 PD<br>Load<br>Redundant AS (2 x CPU 41<br>400 PD<br>400<br>400<br>100<br>100<br>100<br>100<br>100<br>100 | With a redundant AS (2 CPUs), to increase the<br>number of POs by 300 you need <u>6 CPU 410</u><br><u>expansion packs</u> , with 100 POs each. This is<br>necessary, since both CPUs must be expanded by<br>300 POs.    |
|----------------------------------------------------------------------------------------------------|----------------------------------------------------------------------------------------------------|
| Crime Upparte                                                                                                    | in this case, you cannot combine expansion packs<br>with 500 POs and 100 POs, since the PO volume o<br>an expansion pack cannot be subdivided.<br>对于冗余AS站(2个CPU),扩展300 PO授权需要购列<br>6个CPU 410扩展包,每个扩展包包含100 PO的扩展<br>授权。 |
| PCS 7 ES                                                                                                    | <ul> <li>这种情况下,不可以购买500 P0 + 100 P0的授权</li> <li>组合,因为500 P0的授权无法被分开使用。</li> </ul>                                                                                                    |

图 1-2 冗余 CPU 系统扩展 SE 卡授权订购

| P0 扩展数量  | CPU 410 扩展包需求                               |                                              |  |  |
|----------|---------------------------------------------|----------------------------------------------|--|--|
|          | 单CPU系统                                      | 冗余CPU系统                                      |  |  |
| 400 POs  | 4 x 100 POs                                 | 8 x 100 POs                                  |  |  |
| 500 POs  | 1 x 500 POs or<br>5 x 100 POs               | 2 x 500 POs or<br>10 x 100 POs               |  |  |
| 600 POs  | 1 x 500 POs + 1 x 100 POs or<br>6 x 100 POs | 2 x 500 POs + 2 x 100 POs or<br>12 x 100 POs |  |  |
| 1000 POs | 2 x 500 POs or<br>10 x 100 POs              | 4 x 500 POs or<br>20 x 100 POs               |  |  |

表 1-1 CPU 系统扩展 SE 卡授权订购示例

SE 卡授权升级简要步骤如下图所示:

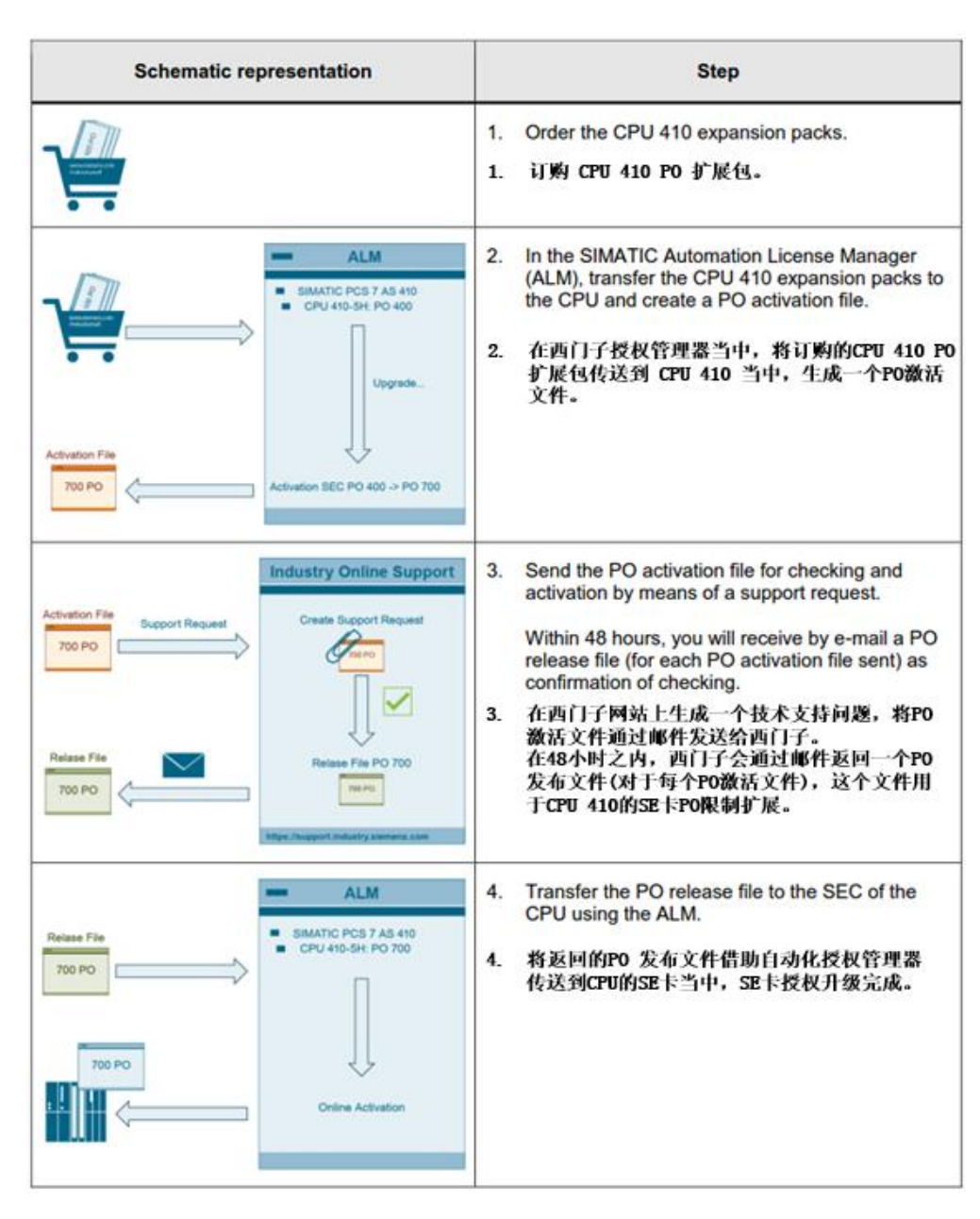

图 1-3 SE 卡授权升级简要步骤

CPU 410 PO 扩展包的订购:

可以在 PCS 7 的产品样本中找到 PO 扩展包的订购信息,如下图:

**CPU 410 expansion pack** For subsequent increase in perfor-mance of the CPU 410-5H process automation

Upgrade option for 1 installation, independent of language

No SIMATIC PCS 7 Software Media Package

Physical delivery License key on USB flash drive, certificate of license

- 100 POs

- 500 POs

6ES7653-2CA00-0XE0 6ES7653-2CC00-0XE0

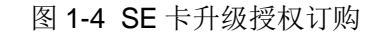

2

通过自动化授权管理器生成 PO 激活文件

1.将 CPU 410 PO 扩展包通过自动化授权管理器传送到 ES 本地硬盘;

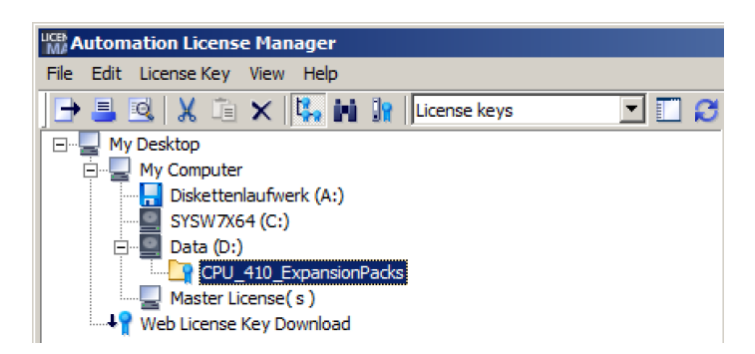

2.在菜单中选择"编辑->连接到目标系统->连接/断开 AS 410 ..."

| Edit License Key View          | w Help |                            |
|--------------------------------|--------|----------------------------|
| Undo                           | Ctrl+Z | License keys 💌             |
| Redo                           | Ctrl+Y |                            |
| Connect Computer<br>New Folder |        |                            |
| Connect target syste           | :m 🕨   | Connect/disconnect AS 410. |
| Disconnect target sy:          | stem   |                            |
| Cut                            | Ctrl+X |                            |
| Paste                          | Ctrl+V |                            |
| Rename                         | F2     |                            |
| Delete                         | Del    |                            |
| Delete Log                     |        |                            |
| Select All                     | Ctrl+A |                            |

这时将打开"连接到目标系统"对话框。

3.点击"添加"按钮,建立与 CPU 410-5H 的在线连接。

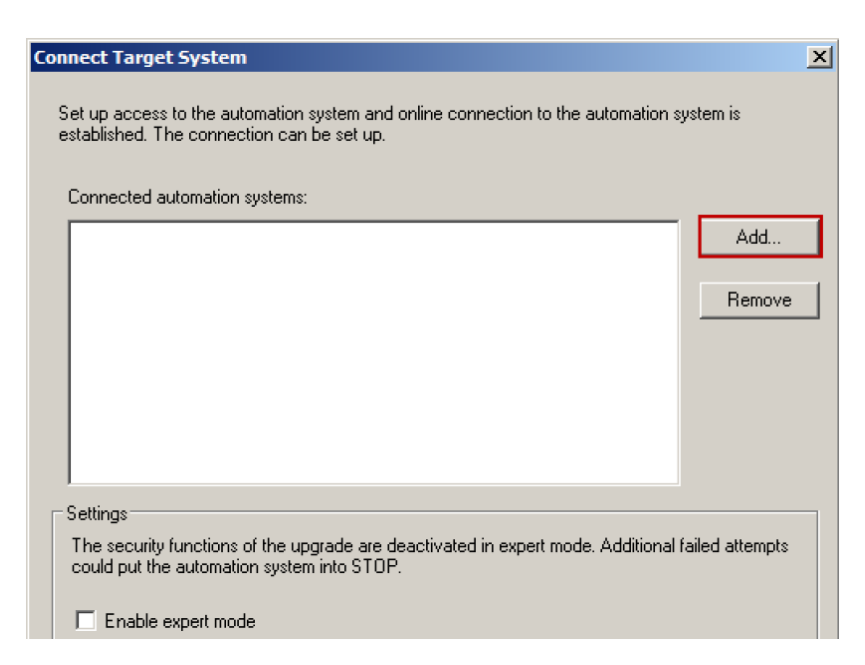

4.在 PCS 7 项目当中,选择想要传送 PO 的目标 CPU 410,点击"确定"按钮。

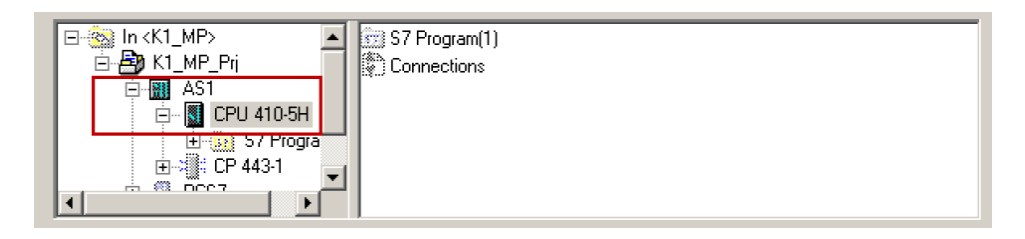

这时, CPU 会出现在自动化授权管理器当中。

5.通过拖拽的方式将订购的扩展授权拖拽到自动化授权 管理器左侧的目标 CPU 410 当中:

| Mit Automation License Manager (preliminary) |                             |                       |                  |  |  |  |
|----------------------------------------------|-----------------------------|-----------------------|------------------|--|--|--|
| Eile Edit License Key View Help              |                             |                       |                  |  |  |  |
| 🕒 🞩 🖻 🐰 🗈 🗙 👫 🖬                              | License keys                | - C 2 ?               |                  |  |  |  |
| My Desktop<br>My Computer<br>SYSTEM (C:)     | License keys - KINGSTON (F: |                       |                  |  |  |  |
| DATA (D:)                                    | License key                 | License number        | Standard licen   |  |  |  |
| Master License( s )                          | SIUOSEC41099991             | 99999999999A000175225 | Upgrade          |  |  |  |
|                                              | SIUOSEC41099991             | 99999999999A000175226 | Upgrade          |  |  |  |
| AS410 CPU 410-5H                             | SIUOSEC41099991             | 99999999999A000175227 | Upgrade          |  |  |  |
|                                              | SIUOSEC41099991             | 99999999999A000175228 | Upgrade          |  |  |  |
| Web License Key Download                     | SIUOSEC41099991             | 99999999999A000175229 | Upgrade          |  |  |  |
|                                              | SIUOSEC41099991             | 99999999999A000175230 | Upgrade          |  |  |  |
|                                              | SIUOSEC41099991             | 99999999999A000175231 | Upgrade          |  |  |  |
|                                              | •                           |                       |                  |  |  |  |
| Press F1 for Help                            |                             | 1 License key(s) s    | selected 👬 Unkno |  |  |  |

注意: 如果不小心拖拽了错误的授权,还可以将授权拖拽回授权管理器中以取 消之前的错误操作。

6.在授权管理器左侧的树形目录中打开"在线"文件夹。

7.在授权管理器的菜单栏中选择"许可证密钥->升级..."按钮。

注意:一旦选择授权升级,所选的 CPU 410 PO 扩展包会与选定的 SE 卡进行绑定,此时授权升级包将无法再用于其他的 CPU。

|       | utoma        | tion License Manager (preliminary)                  |                |            |          |
|-------|--------------|-----------------------------------------------------|----------------|------------|----------|
| Eile  | <u>E</u> dit | License Key View Help                               |                |            |          |
| ₽     | ₽!           | Transfer Synchronize Licence Requirements           | I 🛛 🖉 📍        |            |          |
|       | My           | Offline Transfer                                    | vs - Online    |            | <u>.</u> |
|       | -            | Check                                               | ys - Onnic     |            |          |
|       |              | Recover                                             | License number | Validity   |          |
|       |              | Recover Wizard Oy                                   | SECSVPXXXXX190 | 600 (2600) |          |
|       | Ð            | Upgrade                                             |                |            |          |
|       | 49           | AS410CPU 410-5H                                     |                |            |          |
|       |              | •                                                   |                |            | •        |
| Upgra | des th       | e selected license keys to a later software version | [              |            |          |

这时,之前所选的用于 CPU 410 PO 升级的升级授权被系统删除,系统此时会 产生一个 PO 激活文件,这个文件将会被保存在"我的文档->Siemens-

>Automation->PCS 7->Activation"文件夹当中。

从授权管理器中可以看出 PO 激活文件包含的 SE 卡扩展的具体数目。以下图为 例,这个激活文件是一个 600 至 700 PO 的激活文件。

| MP Automation License Manager (preliminary) |                                     |  |  |  |  |  |
|---------------------------------------------|-------------------------------------|--|--|--|--|--|
| <u>File Edit License Key View H</u> elp     |                                     |  |  |  |  |  |
| 🕒 🗏 🖻 🐰 🖹 🗙 🖬                               | 🔐 License keys 🔽 🖸 😂 ?              |  |  |  |  |  |
| 🖃 🖳 My Desktop                              |                                     |  |  |  |  |  |
| My Computer     SYSTEM (C:)                 | License keys - AS4100               |  |  |  |  |  |
| DATA (D:)                                   | Product Vers Number                 |  |  |  |  |  |
| KINGSTON (Fr)                               |                                     |  |  |  |  |  |
| SIMATIC PCS 7 AS 410                        | Activation SEC PO 600 -> PO 700 - 1 |  |  |  |  |  |
| AS410CPU 410-5H                             |                                     |  |  |  |  |  |
| 🛄 Online                                    |                                     |  |  |  |  |  |
| Web License Key Download                    |                                     |  |  |  |  |  |
|                                             |                                     |  |  |  |  |  |
| Description for the                         |                                     |  |  |  |  |  |
| Press F1 for Help                           | 1 License Key(s),                   |  |  |  |  |  |

# 通过技术支持网站发送 PO 激活文件

1.通过西门子技术支持网站生成一个技术支持申请:

http://www.siemens.com/automation/support-request

| SIEMENS                                   | Industry of mysupport                                                                                                    |                                                          |
|-------------------------------------------|----------------------------------------------------------------------------------------------------|----------------------------------------------------------|
| Key Industry Online Support      Language | Contact      Help      Support Request     Site                                                                               | e Explorer Q                                             |
| > Home > mySupport > Requests             | Product                                                                                                    | t Support   🌫 Services   🏫 Forum   🗟 mySupport           |
| Navigation<br>Personal messages           | Support Request     Select an application case     Select an application case     Gur solutions                               | my Support Cockpit<br>> Favorites<br>> Personal messages |
| Requests     Create new request           |                                                                                                    | > My requests                                            |
| Notifications                             | Product/Order number *                                                                                                    | S CAX downloads                                          |
| Filter                                    | Please enter a product without a version specification<br>(e.g. TIA Portal, STEP 7, S7-1500, PCS 7, ET 200SP, SIMOTION Scout) | User online (54) [1]                                     |
| Favorites                                 | Search                                                                                                    |                                                          |
| Tagging                                   |                                                                                                    |                                                          |
| Entries last viewed                       | = histocatory reed                                                                                                    |                                                          |
| Documentation                             |                                                                                                    |                                                          |
| Personal data                             |                                                                                                    |                                                          |
| CAx data                                  |                                                                                                    |                                                          |
| Extranets                                 |                                                                                                    |                                                          |

2."选择产品"步骤:

-在"产品订货号"一栏中输入"CPU 410",然后点击"搜索"按钮。

-在搜索结果里选择"SIMATIC PCS 7->CPU 410"

-同时勾选搜索结果下方的"Problem with SIMATIC suthorization/licencse"选项。

3

### Support Request

| 1              | Select a product                             | 2 5                          | Select an app               | lication case       | > 3     | Our solutions |  |
|----------------|----------------------------------------------|------------------------------|-----------------------------|---------------------|---------|---------------|--|
| rodu           | ct/Order number *                            |                              |                             |                     |         |               |  |
| ease<br>.g. Ti | enter a product with<br>IA Portal, STEP 7, S | hout a versio<br>7-1500, PCS | n specificat<br>7, ET 200SF | tion<br>P, SIMOTION | Scout,) |               |  |
| PU 4           | 10                                           |                              |                             |                     |         | Search        |  |
| rodu           | ct range *                                   |                              |                             |                     |         |               |  |
| ease           | select the appropria                         | ate product ex               | actly.                      |                     |         |               |  |
|                | TIC PCS7<br>PU 410<br>CS 7 AS Automatior     | n System                     |                             |                     |         |               |  |
|                | 410 SMART<br>PU 410 SMART                    |                              |                             |                     |         |               |  |
| 0              |                                              |                              |                             |                     |         |               |  |
|                |                                              |                              |                             |                     |         |               |  |
|                |                                              |                              |                             |                     |         |               |  |
|                |                                              |                              |                             |                     |         |               |  |
|                |                                              |                              |                             |                     |         |               |  |
|                |                                              |                              |                             |                     |         |               |  |
|                |                                              |                              |                             |                     |         |               |  |
|                |                                              |                              |                             |                     |         |               |  |
|                |                                              |                              |                             |                     |         |               |  |
| Pro            | blem with SIMATIC                            | authorization                | license                     |                     |         |               |  |
|                |                                              |                              |                             |                     |         |               |  |
|                |                                              |                              |                             | Back                |         | Next          |  |

3. "选择应用"步骤: 输入"Upgrade CPU 410"并选择"下一步";

### Support Request

| 1                           | Select a pro                                           | duct                                           | 2                                 | Select an application case                                                                  | e ) 3                           | Our solutions           |        |
|-----------------------------|--------------------------------------------------------|------------------------------------------------|-----------------------------------|---------------------------------------------------------------------------------------------|---------------------------------|-------------------------|--------|
| "CPU                        | 410 (SIMATIC                                           | : PC \$7)"                                     |                                   |                                                                                             |                                 |                         |        |
| When<br>give us<br>(e.g. ve | describing you<br>a <b>subject</b> or<br>ersion, commu | ur applicati<br><b>keyword</b><br>unication, i | ion case<br>that bes<br>installat | e, we will be able to give yo<br>st describes your problem:<br>tion, configuration, compati | ou <b>targeted</b> a<br>bility) | nd <b>direct</b> advice | Please |
| Upgra                       | de CPU 410                                             |                                                |                                   |                                                                                             |                                 |                         | *      |
|                             |                                                        |                                                |                                   | Back                                                                                        |                                 | Next                    | I      |

4.在"解决方案"步骤:选择"下一步";

### Forum

- > Simotion D 410 2 PN/DP
- AS 410 SE Card and AS Runtime PO
- CPU 410 Smart
- ↗ CF CARD CACTUS FOR SIMOTION D410-2

### Downloads

- → Firmware V8.1.0 for CPU 410-5H Process Automation available for download
- Operating System Update for CPU 410-5H Process Automation
- Operating System Update for CPU 410-5H Process Automation
- A Hardware Upgrade Package "HUP CPU410-5H" Available for Download
- A SIMATIC PCS 7 Condition Monitoring Library V8.1 Available for Download

### Product notes

- A Change of the AS-Bundle Configuration for AS 410 Automation Systems
- A Instructions for Updating the CPU 410 Operating System
- A Sales Release for SIMATIC PCS 7 CPU 410-5H Process Automation
- > SIMATIC PCS 7 CPU 410-5H Process Automation Released for Delivery
- Product Announcement for SIMATIC PCS 7 CPU 410-5H Process Automation

|      | <br> |
|------|------|
| Back | Next |
|      |      |

5.在"描述问题"步骤,在"问题细节"输入框中输入"Request PO activation file",

以表明用来索要 PO 升级文件,然后在"选择文件(Choose File)"中选择 PO 激活 文件上传。

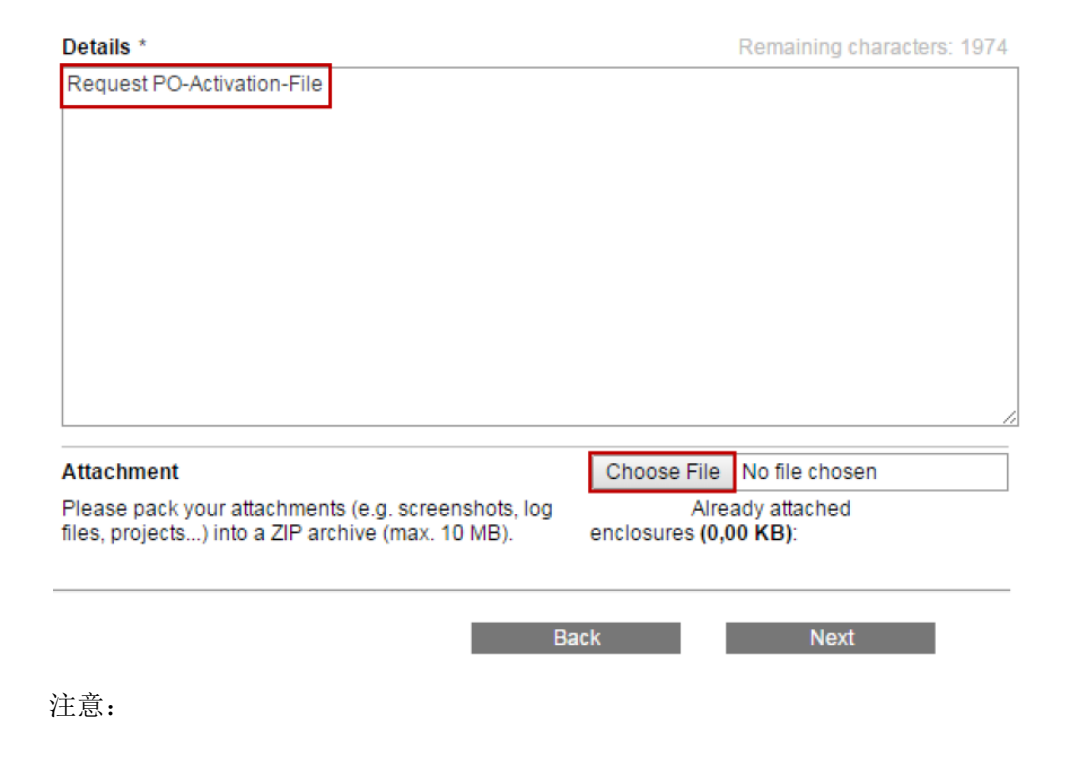

-PO 激活文件是自动产生的,并且会默认保存在工程师站的以下目录当中:

"My documents > Siemens > Automation > PCS7 > Activations"

-可以一次性给技术支持上传多个 PO 升级文件,完成多个 CPU 的 SEC PO 升级工作。

上传文件完成之后选择"下一步";

6.在接下来的步骤中输入联系方式,确认无误之后选择提交。

这样就完成了网上提交的工作,在 48 小时之内会得到西门子的反馈,针对提交的每一个 PO 激活文件,都会得到一个对应的 PO 发布文件(\*.rel),用于 SEC PO 的在线升级。

4

# 将 PO 传送到指定 CPU 的 SEC 卡中完成升级

1.将得到的 PO 发布文件(\*.rel)拷贝到工程师站的指定目录当中:

"My documents > Siemens > Automation > PCS7 > Activations".

2.打开自动化许可证管理器(ALM).在"Connect AS 410"对话框中可以看到准备升级 SEC 卡的自动化站已经在管理器中连接上。

3.点击 "Add"添加按钮连接到对应的自动化站,在 PCS 7 项目当中,选择想要传送 PO 升级文件对应的 CPU,点击"OK"按钮。

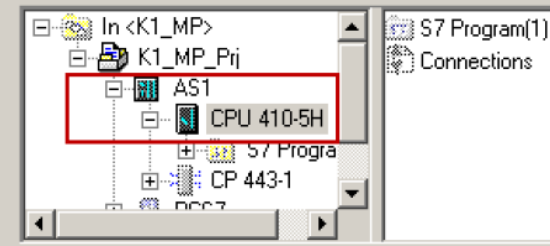

这时,自动化授权管理器中可以看到对应的 CPU。

4.通过拖拽的方式将 PO 发布文件拖拽到对应自动化站的"Online"文件夹上:

| Manager (p                                              | reliminary)                                                                                                    |
|---------------------------------------------------------|----------------------------------------------------------------------------------------------------|
| <u>File E</u> dit License Key <u>V</u> iew <u>H</u> elp |                                                                                                    |
| 🕒 🗏 🖳 X 🗈 🗙 😽                                           | 🔐 License keys 💌 🗔 🥵 ?                                                                                                    |
| Wy Desktop  My Computer  SYSTEM (C:)                    | License keys - AS410CPU                                                                                                    |
| Master License( s )                                     | Status Family Product V                                                                                                    |
| KINGSTON (F:)                                           | SIMATIC PC         Activation SEC PO 600 -> PO 700         -           SIMATIC PC         Release SEC PO 600 -> PO 700         - |
| Web License Key Download                                | Automation License Manager                                                                                                    |
|                                                         | Transfer license key                                                                                                    |
|                                                         | 1 of 1<br>Cancel                                                                                                    |

这时开始传送过程。传送时间的长短取决于该自动化站的运行负荷情况。

在升级过程完成之后,存在在工程师站目录中的 PO 激活文件和 PO 发布文件将 会被自动删除。

如果在该步骤中弹出如下提示:

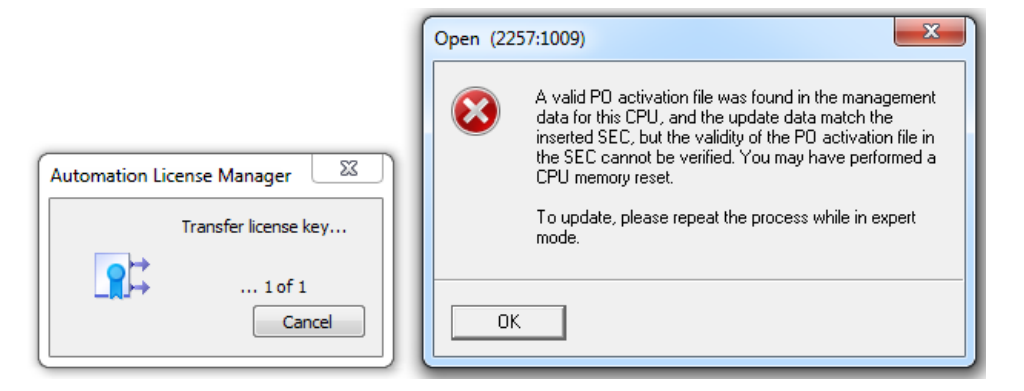

点击 OK, 提示授权没有传送成功:

| Error transferring license keys           | ×   |
|-------------------------------------------|-----|
| None or not all license keys transferred. |     |
| ОК                                        | s * |
| Unexpected error: (r-11)                  |     |
|                                           |     |

这个是因为 CPU 中的程序在操作过程中与原先的程序不一致或者被清空过,这

时,需要激活"专家模式",见下图:

| Connect Target System                                                                                                    | ×             |
|----------------------------------------------------------------------------------------------------|---------------|
| Set up access to the automation system and online connection to the automation sys<br>established. The connection can be set up.   | stem is       |
| Connected automation systems:                                                                                                    |               |
| Upgrade_PrjSIMATIC 400(1)CPU 410-5H                                                                                                | Add<br>Remove |
| Settings                                                                                                    |               |
| The security functions of the upgrade are deactivated in expert mode. Additional fai<br>could put the automation system into STOP. | iled attempts |
| ☑ Enable expert mode                                                                                                    |               |
| OK Abbrechen                                                                                                    | Help          |

5.授权升级完成之后,自动化许可证管理器中可以看到 SEC 升级之后的 PO 限制数:

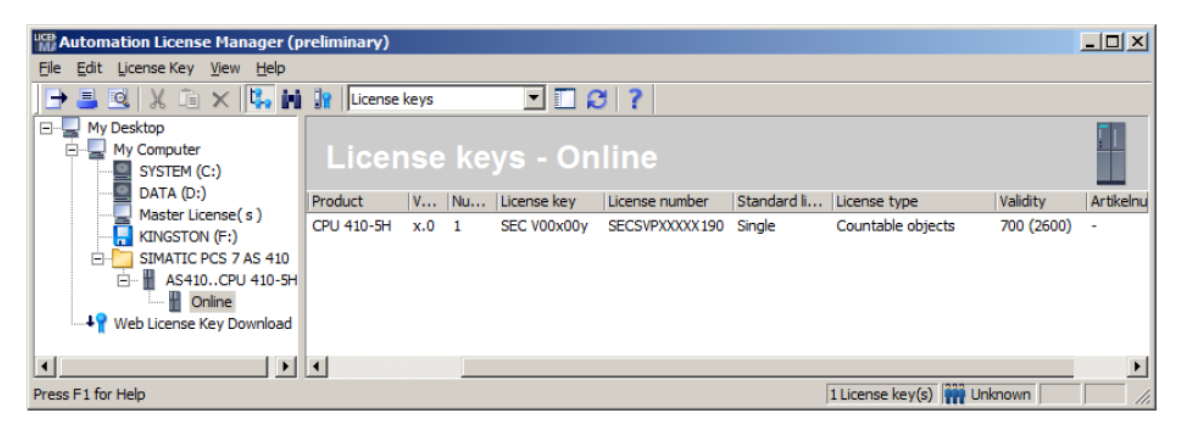

授权升级完成。

### 注意事项

### 1.CPU 冗余使用升级注意事项

CPU 410 如果是冗余使用,则在升级 SEC 授权的时候,授权管理器是针对一套 CPU,即 2 个 CPU 410 同时升级。授权管理器会针对一套 CPU 生成一个\*.act 文件,通过技术支持网站也只会得到一个\*.rel 文件,这个文件包含两个 CPU 的 SEC 升级。

举例说明:如果要升级一对 CPU 410 冗余的 SEC 卡,从原先的 500 PO 增加到 1100 PO,则需要购买总共(1100-500)\*2=1200 PO 的升级授权,且购买形式应 该是 500 PO\*2+100 PO\*2;在导入升级授权的时候,应当将所有的授权同时导 入到 CPU 中,同时生成一个授权激活文件(\*.act),之后会得到一个授权发布文件(\*.rel),通过一步操作完成两个 CPU 的 SEC 卡的同时升级。

2.生成授权激活文件(\*.act)

一套 CPU 在一次 SEC 授权升级时,允许生成一个授权激活文件,请勿在生成 授权激活文件之后重复操作。如果重复生成第二次,那么通过第一次生成的授权 激活文件收到的授权发布文件(\*.rel)将不再可用。

3.关于生成授权激活文件的项目

授权激活文件是基于用户项目的。请勿将当前的项目删除或者进行归档等操作, 这会导致项目的信息和原先生成授权激活文件时的项目信息不匹配。这时需要激 活专家模式进行 SEC 升级。

4.项目有较大改动时的检查

如果项目有比较大的改动或者增加,需要及时检查当前 CPU 410 的 SEC 授权是 否能够容纳下修改之后的项目,以便于提前安排 SEC 授权的升级工作。

如果项目使用的 AS 运行授权大于 SEC 卡的授权限制,程序将无法下载到 CPU 当中。

5

| Compile   Check consistency Download   BI                                              | lock types   Module driver                                                                |
|----------------------------------------------------------------------------------------|-------------------------------------------------------------------------------------------|
| Filter: <no filter=""></no>                                                            |                                                                                           |
| Responsible user: WSuser                                                               |                                                                                           |
| Download to CPU ASU5\CPU 410-5H\ASU5 of<br>E:The number of process objects configur    | on 6/10/2014 10:23:38 AM (changes only)<br>red in your program (1003) exceeds the maximum |
| Downloading canceled                                                                   | energian (rece) encode (reministing)                                                      |
| born hodding canceled                                                                  | permitted number or process objects (1000) for the connected LFC                          |
| Download completed on 6/10/2014 10:23:52                                               | AM                                                                                        |
| Download completed on 6/10/2014 10:23:52<br>1 error(s) and 0 warning(s) found          | AM                                                                                        |
| Download completed on 6/10/2014 10:23:52<br>1 error(s) and 0 warning(s) found          | AM                                                                                        |
| Ownload completed on 6/10/2014 10:23:52     1 error(s) and 0 warning(s) found          | AM                                                                                        |
| Go To                                                                                  | Print Save                                                                                |
| Download completed on 6/10/2014 10:23:52<br>1 error(s) and 0 warning(s) found<br>Go To | Print Save                                                                                |

5.使用 CPU 410 PO 扩展授权, CPU 410-5H 最大的 SEC 授权上限可以被扩大 至 2500 PO。如果升级到 2600 PO,这时 CPU 的 AS RT PO 显示将会等同于 2000+这个无限制的系统扩展卡。